# 永續發展債券 資訊申報作業說明

### 綠色債券/社會責任債券/可持續發展債券

### 2023.09

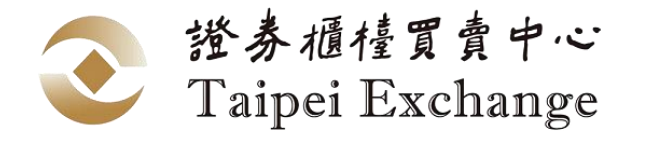

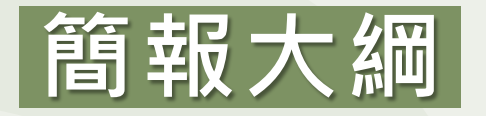

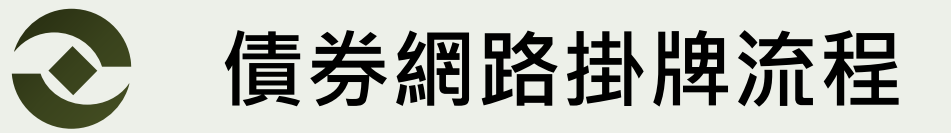

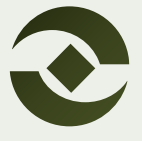

發行前資訊申報

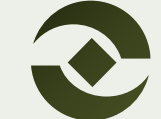

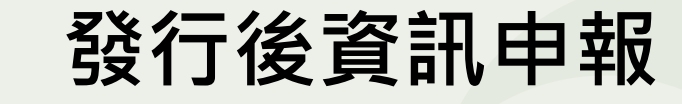

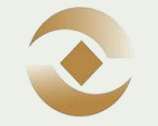

證券櫃檯買賣中心 Taipei Exchange

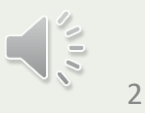

# 永續發展債券網路掛牌流程圖

申報系統

公開資訊觀測站電子認證申報系統(https://sii.twse.com.tw/)

「上櫃前申請書件上傳」需要多檢附: \*

- 1. 永續發展債券資格認可文件
- 2. 永續發展債券資格認可申請書
- 3. 永續發展債券聲明書(請至本中心業務 宣導網站下載)

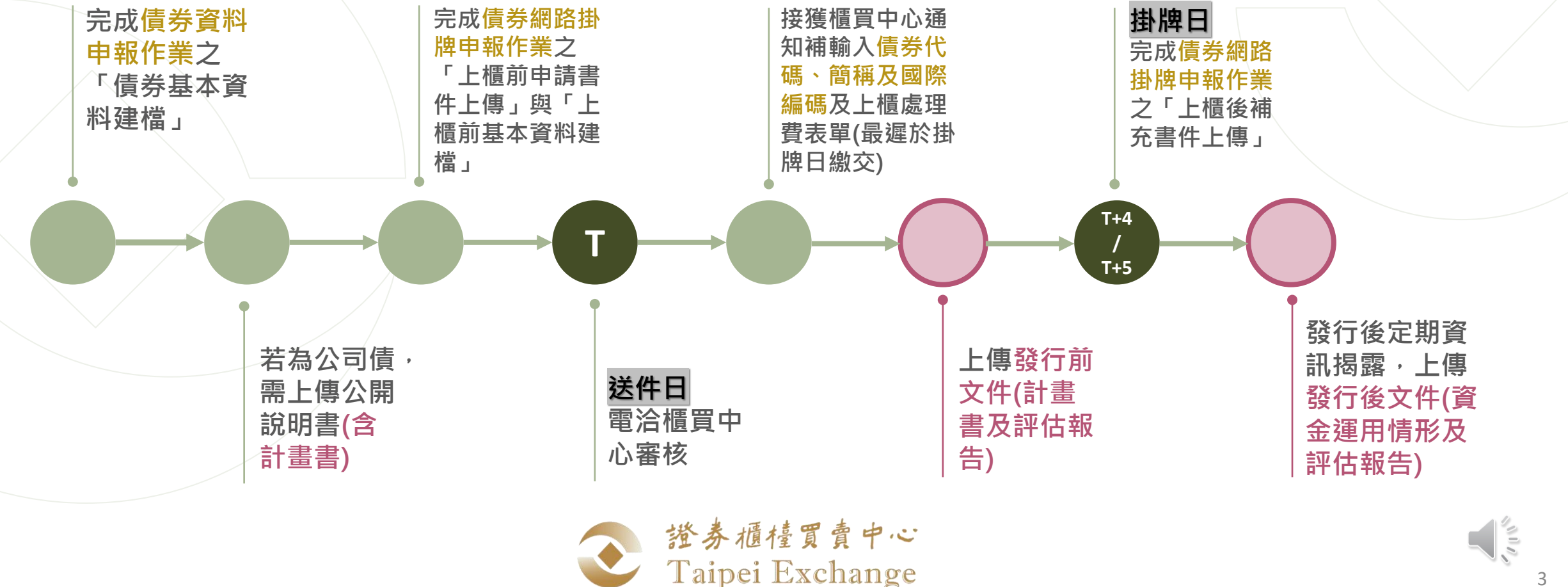

# 發行前資訊申報

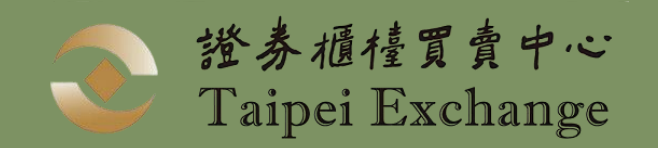

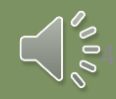

# 債券資料申報作業-發行前

申報系統

公開資訊觀測站電子認證申報系統(https://sii.twse.com.tw/)

 ★ 小提示:發行人所持帳號分 為主帳號及子帳號,請以主 帳號開啟子帳號之永續發展 債券計畫書/評估報告/發行 後報告功能權限

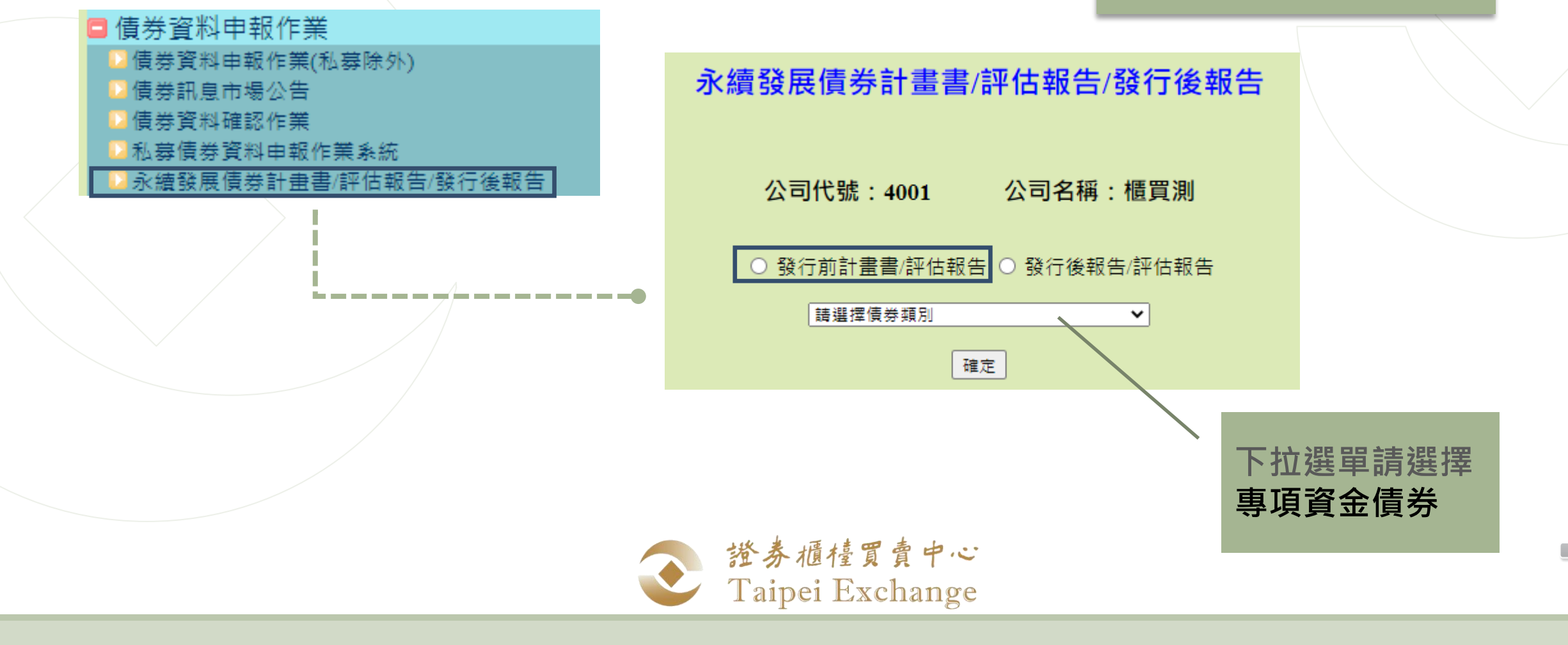

# 計畫書/評估報告

#### 永續發展債券計畫書/評估報告/發行後報告

公司代號: 2330 公司名稱: 台積電

上傳修改刪除查詢確認

- 資料年度:請輸入發債之年度
- **資料說明**:初次上傳請選擇原編,再次上傳請 選擇更正
- 選擇投資計畫項目所採用之標準:請至少選擇 一項,可複選
- 發行人之整體永續發展策略概要資訊:中文為 必填
- 預計投資計畫效益:若有可選填新增之筆數, 並輸入效益,若無可留空白
  - 效益衡量指標:優先選擇下拉選單當中 適用之項目及單位,若無適用者,再輸
     入其他欄位(英文若無可留空白)

000

#### 專項資金債券計畫書/評估報告 - 上傳

公司代號:2330 公司名稱:台積電

| 序號   | 14           | 資料年度 | 民國 年 |  |  |  |  |
|------|--------------|------|------|--|--|--|--|
| 資料別  | ×            | 公司代號 | 2330 |  |  |  |  |
| 資料說明 | ▼            | 債券代碼 |      |  |  |  |  |
| 備註說明 |              |      |      |  |  |  |  |
| 檔案上傳 | 選擇檔案 未選擇任何檔案 |      |      |  |  |  |  |
|      |              |      |      |  |  |  |  |

選擇投資計畫項目所採用之標準: □GBP □SBP □SBG □CBS □EUGBS □臺灣永續分類標準 發行人之整體永續發展策略概要資訊(中文): (字元數上限為2,000字元)

#### 發行人之整體永續發展策略概要資訊(英文): (字元數上限為2,000字元)

| 本檔債      | ₿券預 | 計投資計畫效益:新增           |            |        |        |      |
|----------|-----|----------------------|------------|--------|--------|------|
|          |     | 上傳資                  | 料回上頁       |        |        |      |
| ÷ .      |     |                      |            |        |        |      |
| 1 I      | 4倍  | 債券預計投資計畫效益:新增 2 単 新增 |            |        |        |      |
| i        |     | 投資計畫類別               |            | ŝ      | 效益衡量指標 |      |
| <b>i</b> |     |                      |            | 甘仲.    |        |      |
|          |     |                      | 請選擇項目及單位 ✔ | 其他:    | (中文)   | (英文) |
|          |     |                      |            | ± (h . |        |      |
|          |     | □問選擇仅具計重規別           | 請選擇項目及單位 🖌 | 具他:    | (中文)   | (英文) |
|          |     |                      | 新增下一欄      |        |        |      |
|          |     | I alper Exchange     |            |        |        |      |

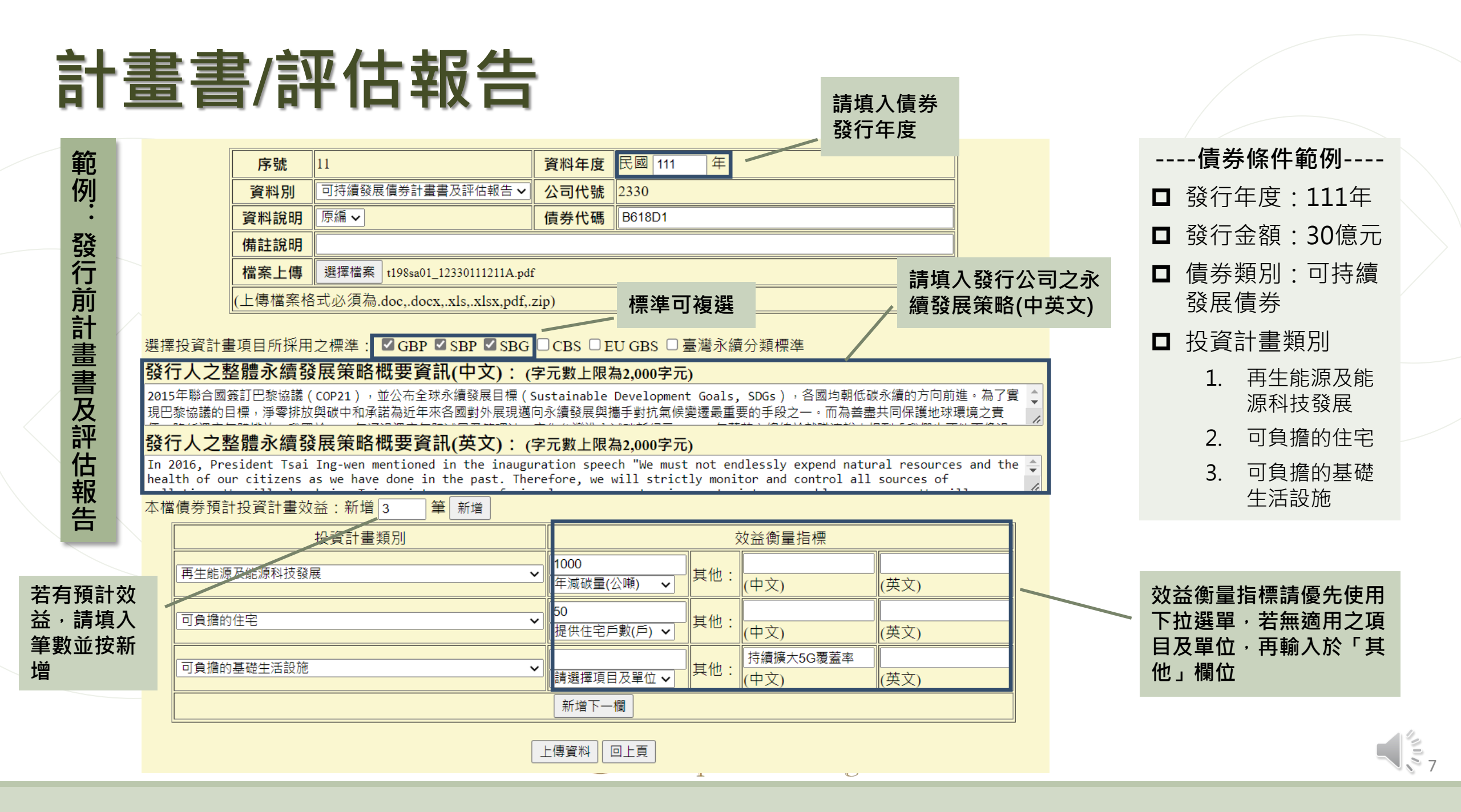

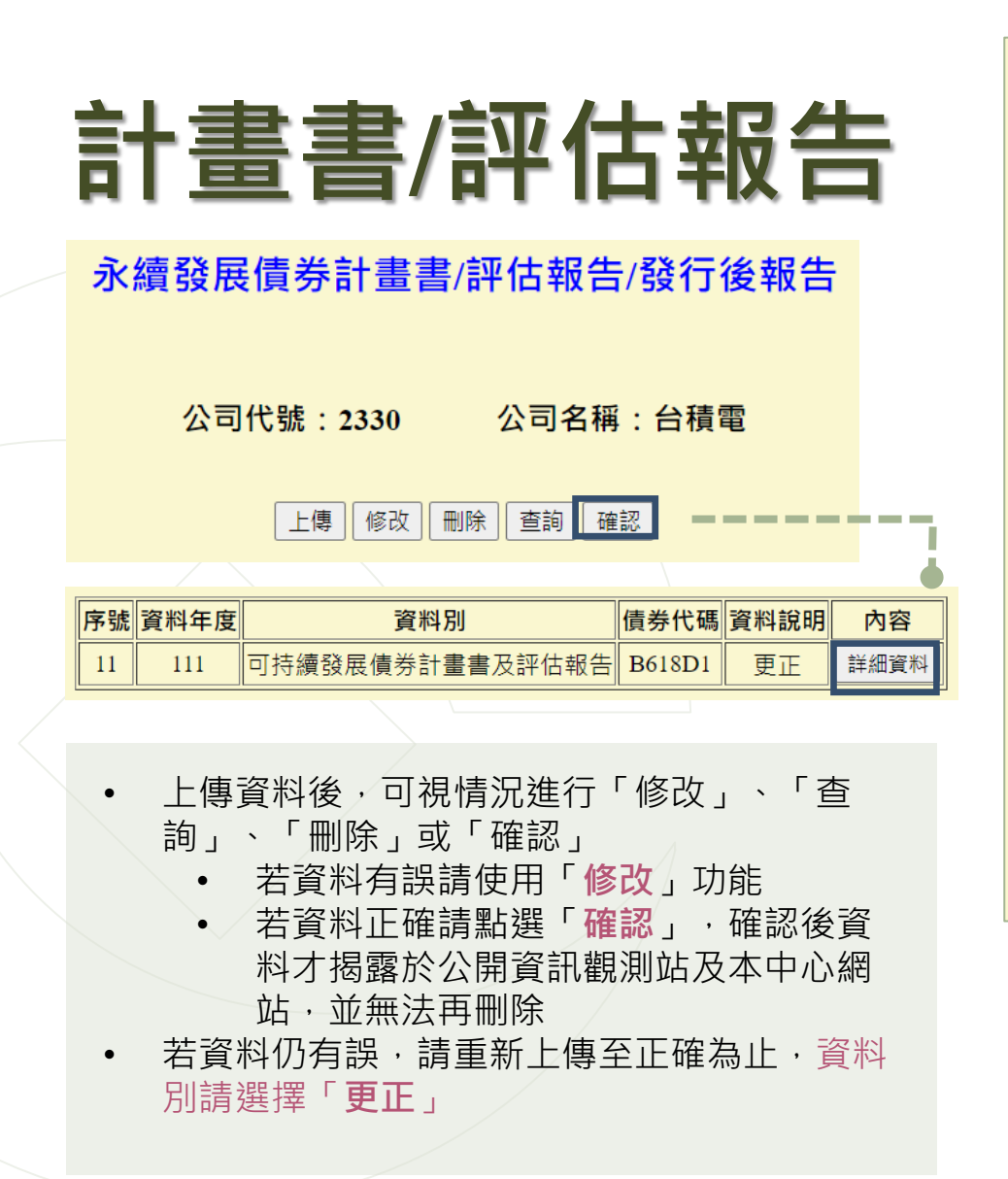

| 序號                                       | 11                               | 資料年度 | 民國 111 年 |  |  |  |  |  |
|------------------------------------------|----------------------------------|------|----------|--|--|--|--|--|
| 資料別                                      | 可持續發展債券計畫書及評估報告                  | 公司代號 | 2330     |  |  |  |  |  |
| 資料說明                                     | 更正                               | 債券代碼 | B618D1   |  |  |  |  |  |
| 備註說明                                     |                                  |      |          |  |  |  |  |  |
| 檔案上傳                                     | <u>t198sa01_12330111211A.pdf</u> |      |          |  |  |  |  |  |
| 上傳檔案格式必須為.doc,.docx,.xls,.xlsx,pdf,.zip) |                                  |      |          |  |  |  |  |  |

#### 選擇投資計畫項目所採用之標準: ■GBP ■SBP ■SBG □CBS □EU GBS □臺灣永續分類標準

#### 發行人之整體永續發展策略概要資訊(中文): (字元數上限為2,000字元)

2015年聯合國簽訂巴黎協議(COP21),並公布全球永續發展目標(Sustainable Development Goals, SDGs),各國均朝低碳永續的方向前進。為了實現巴黎協議的目標,淨零排放與碳中和承諾為近年來各國 對外展現邁向永續發展與攜手對抗氣候變遷最重要的手段之一。而為善盡共同保護地球環境之責任,降低溫 室氣體排放,我國於2015年通過溫室氣體減量及管理法,宣告台灣進入減碳新紀元,2016年蔡英文總統於就 職演說中提到「我們也不能再像過去,無止盡地揮霍自然資源及國民健康。所以,對各種汙染的控制,我們 會嚴格把關,更要讓臺灣走向循環經濟的時代,把廢棄物轉換為再生資源。對於能源的選擇,我們會以永續 的觀念去逐步調整。新政府會嚴肅看待氣候變遷、國土保育、災害防治的相關議題,因為,我們只有一個地 球,我們也只有一個臺灣。」2021年4月22日「世界地球日」,蔡英文總統提到臺灣積極部署在2050年達到 淨零排放目標的可能路徑。我國於2002年2日正式公在「臺灣2050至愛想訪路徑及至等路納給明」,提供否

#### 2050年淨零之軌對 發行人之整體永續發展策略概要資訊(英文): (字元數上限為2,000字元)

In 2016, President Tsai Ing-wen mentioned in the inauguration speech "We must not endlessly expend natural 該法修正為「氣個 resources and the health of our citizens as we have done in the past. Therefore, we will strictly monitor and control 永續發展,亦為目 all sources of pollution. We will also bring Taiwan into an age of circular economy, turning waste into renewable 2020年提出綠色金 resources. We will gradually adjust our energy options based on the concepts of sustainability. The new 制,引導企業及将 administration will seriously address issues related to climate change, land conservation and disaster prevention. 公私共同合作以诸 After all, we only have one earth, and we only have one Taiwan." On Earth Day, President Tsai Ing-wen also made a statement that we are amending the Greenhouse Gas Reduction and Management Act into a "climate change response act" to plot a path to achieve the goal of net-zero carbon emissions by 2050. In March 2022, Taiwan government officially announced the "Taiwan's Pathway to Net-Zero Emissions in 2050", providing the action path to 2050 Net-Zero Emissions. On April 21, 2022, the Executive Yuan passed the "Climate Change Response Act " as the legal infrastructure for "2050 Net-Zero Emissions".

#### 本檔債券預計投資計畫效益:新增3筆

| 投資計畫類別      | 效益衡量指標        |     |               |      |  |  |  |
|-------------|---------------|-----|---------------|------|--|--|--|
| 再生能源及能源科技發展 | 年減碳量(公噸) 1000 | 其他: | (中文)          | (英文) |  |  |  |
| 可負擔的住宅      | 提供住宅戶數(戶) 50  | 其他: | (中文)          | (英文) |  |  |  |
| 可負擔的基礎生活設施  |               | 其他: | 持續擴大5G覆蓋率(中文) | (英文) |  |  |  |

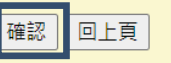

### • 計畫書及評估報告將揭露於公開資訊觀測站

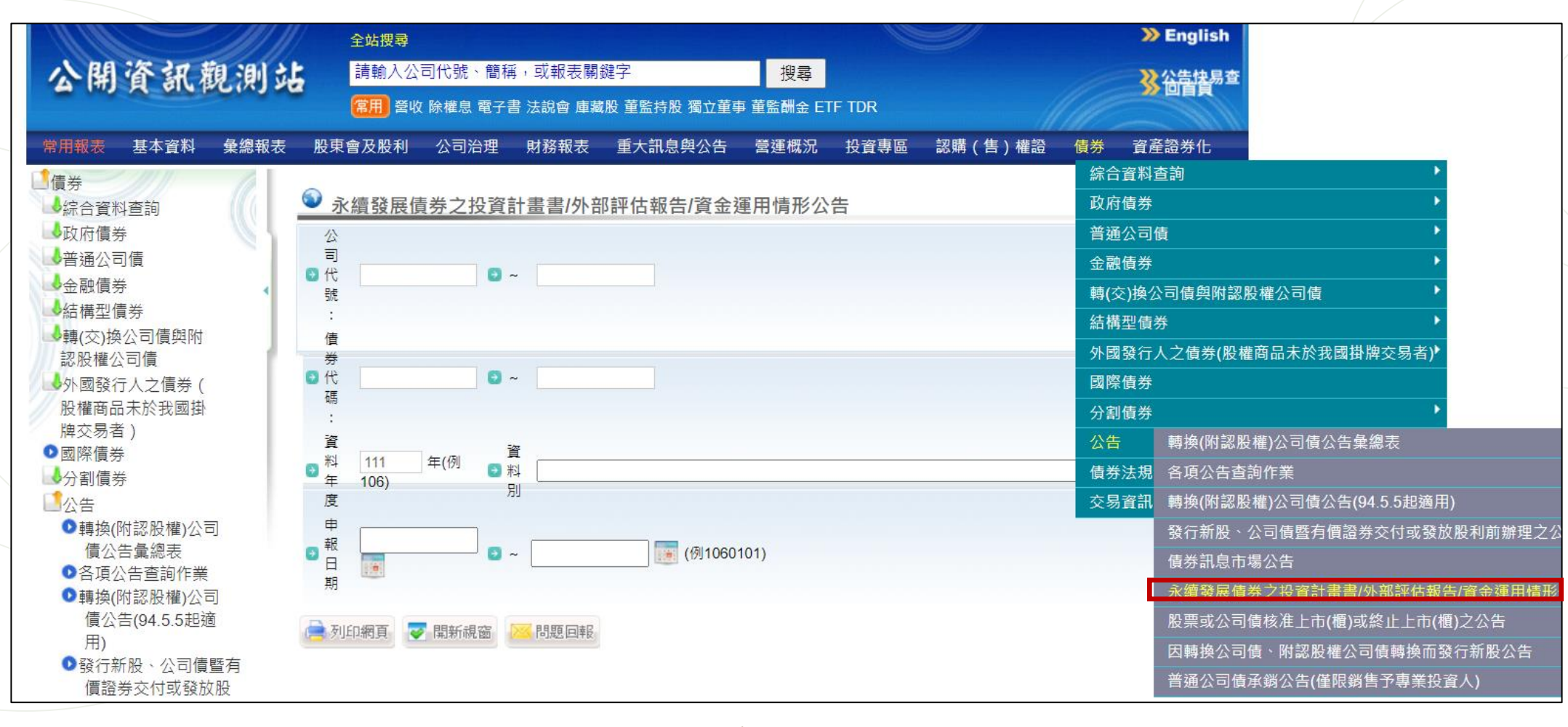

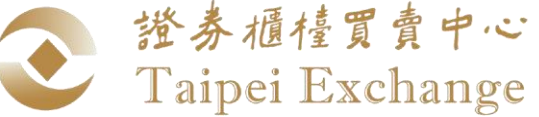

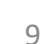

### • 計畫書及評估報告將揭露於公開資訊觀測站

| 發行人代<br>號 | 發行人<br>名稱 | 證券代號   | 電子檔案                      | 資料<br>年度 | 資料別                        | 備註                                        | 資料<br>說明 | 申報日期      |
|-----------|-----------|--------|---------------------------|----------|----------------------------|-------------------------------------------|----------|-----------|
| 000024    | 東方匯<br>理  | G14004 | t198sa0100002411146.zip   | 111      | 綠色債券投資計畫書及評估<br>意見/認證報告    | 法商東方匯理銀行股份有限公司台北分公司<br>111年度第1期無擔保主順位金融債券 | 原編       | 111/08/02 |
| 000060    | 法巴銀       | G13804 | t198sa0100006011146.zip   | 111      | 綠色債券投資計畫書及評估<br>意見/認證報告    |                                           | 原編       | 111/03/03 |
| 000060    | 法巴銀       | G13805 | t198sa0100006011147.zip   | 111      | 綠色債券投資計畫書及評估<br>意見/認證報告    |                                           | 原編       | 111/03/03 |
| 1402      | 遠東新       | B50170 | t198sa01_11402111991B.pdf | 111      | 可持續發展連結債券(SLB)計<br>畫書及評估報告 |                                           | 原編       | 111/09/08 |
| 1763      | 奇美實<br>業  | B98412 | t198sa01_11763111992B.zip | 111      | 可持續發展連結債券(SLB)計<br>畫書及評估報告 |                                           | 原編       | 111/09/08 |
| 1785      | 光洋科       | B68404 | t198sa01178511141.zip     | 111      | 綠色債券投資計畫書及評估<br>意見/認證報告    |                                           | 原編       | 111/08/12 |

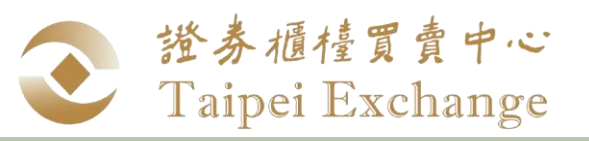

## 永續發展債券專網

#### • 發行人之整體永續發展策略將揭露於本中心永續發展債券專區網站

https://www.tpex.org.tw/web/bond/sustainability/strategy.php?l=zh-tw

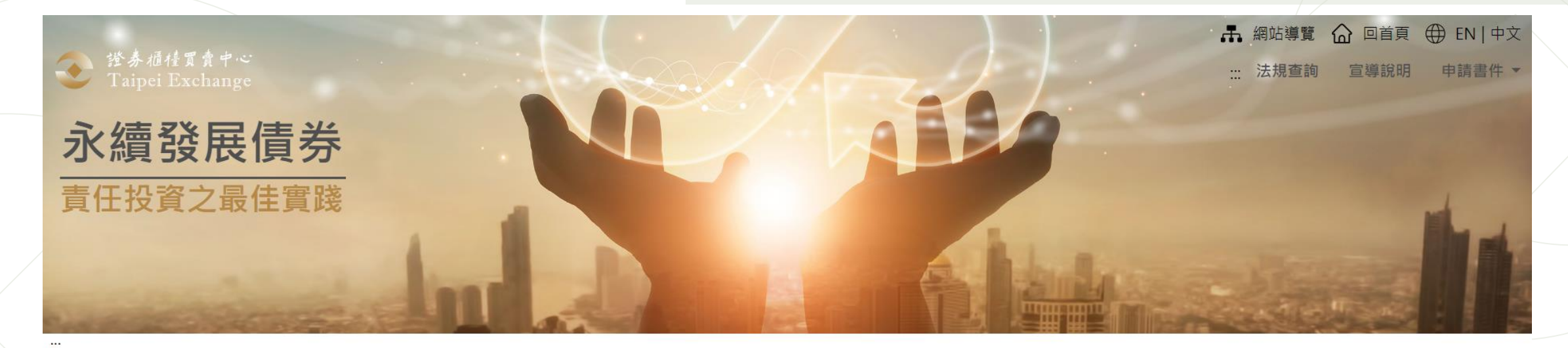

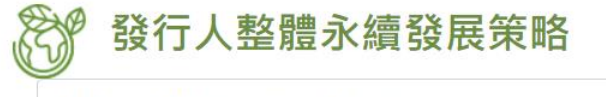

1402- 遠東新世紀股份有限公司

#### .

#### 遠東新世紀股份有限公司

遠東新世紀的循環經濟商業模式備受國際肯定,透過研發、創新,賦予廢棄寶特瓶新生命,降低溫室氣體排放量,減少環境廢棄物,保護陸地與海洋生態。不但受到歐盟執委會環境總署永續產品處及聯合國環境總署國際資源小組等國際組織肯定,更獲選為 COP 25 周邊會議台灣案例之一,為台灣提升 國際形象。遠東新世紀以六個關鍵趨勢為目標:「工業4.0、數位革命、能源、環境永續、透明及可追溯、保護主義」六大趨勢擬定發展策略,順應時代 趨勢,積極轉型並為社會創造價值。遠東新世紀進一步將六大關鍵趨勢連結聯合國「永續發展目標 (Sustainable Development Goals, SDGs)」,結合 集團各項業務,致力於以具體行動呼應SDG1(終結貧窮)、SDG3(健康與福祉)、SDG4(教育品質)、SDG6(淨水與衛生)、SDG7(人人可負擔能源的永續能

篩選

# 發行後資訊申報

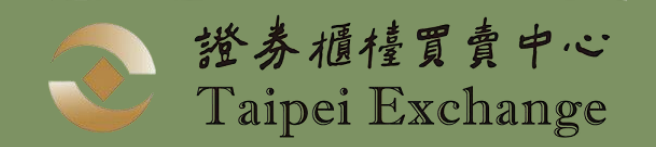

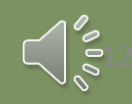

# 發行後報告/評估報告

申報系統

公開資訊觀測站電子認證申報系統(https://sii.twse.com.tw/)

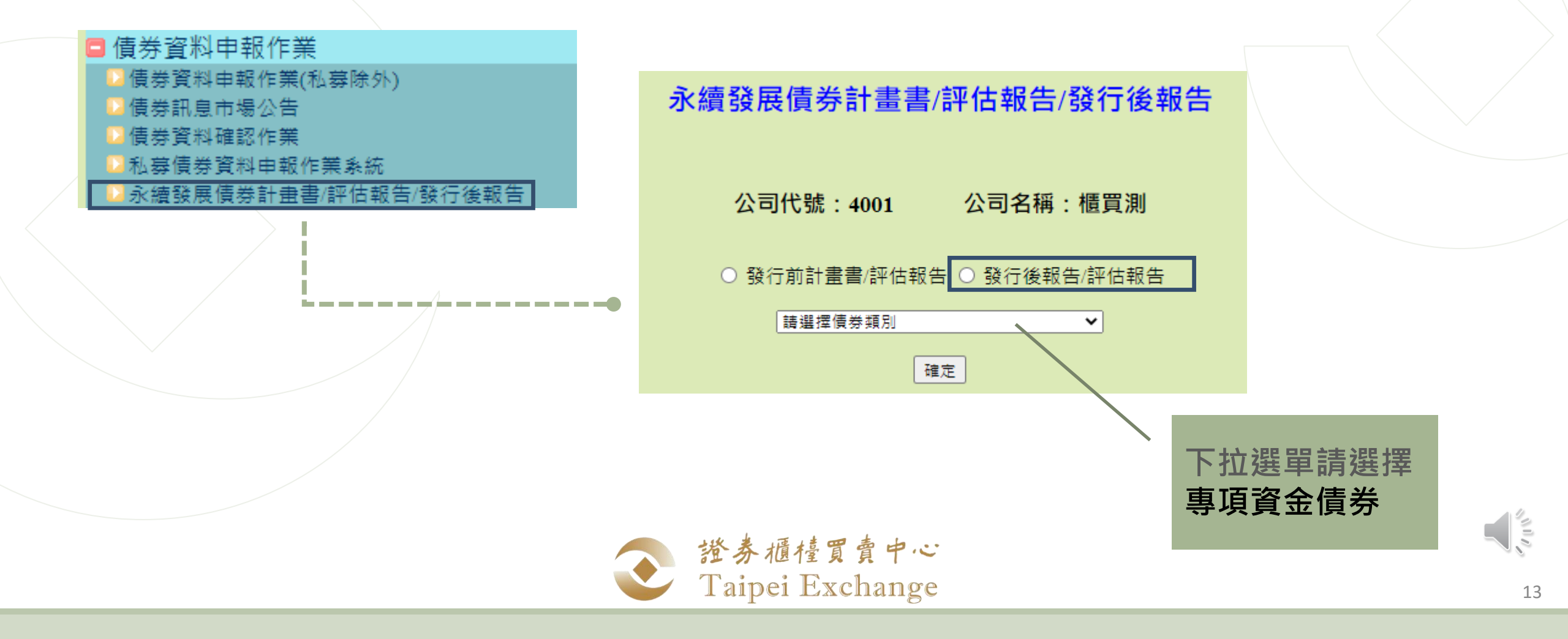

| 發行後報告/評估報言 |
|------------|
|------------|

#### 永續發展債券計畫書/評估報告/發行後報告

公司代號:2330 公司名稱:台積電

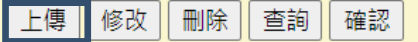

本次上傳文件內容包含(可複選): ☑ 資金運用情形 ☑ 實質投資計畫效益 ☑ 評估報告募集資金是否已使用完畢: ○是 ○否

評估機構出具之意見: 〇 無異常 〇 其他

| 序號                                        | 13                | 資料年度 | 民國 年 |  |  |  |  |
|-------------------------------------------|-------------------|------|------|--|--|--|--|
| 資料別                                       | <b></b>           | 公司代號 | 2330 |  |  |  |  |
| 資料說明                                      | <b>``</b>         | 債券代碼 |      |  |  |  |  |
| 備註說明                                      |                   |      |      |  |  |  |  |
| 檔案上傳                                      | J<br>選擇檔案 未選擇任何檔案 |      |      |  |  |  |  |
| (上傳檔案格式必須為.doc,.docx,.xls,.xlsx,pdf,.zip) |                   |      |      |  |  |  |  |

- 資料年度:請輸入資金運用之年度(例:111年度上傳110年度資金運用情形,則填寫110年)
- 本次上傳文件內容包含(可複選):請勾選本次發行後報告包含之 內容
  - 請注意,最後一次上傳之發行後報告須包含實質投資計畫 效益及評估報告
- 募集資金是否已使用完畢:資金使用完畢、最後一次上傳發行後 報告時勾選是
- 評估機構出具之意見:正常情況請勾選無異常
- **累計投資計畫效益:**若本次上傳文件內容有勾選投資計畫效益, 此處須新增效益筆數並輸入本檔債券之累計實質效益
  - 投入金額:請填入該筆效益之實質投入金額,並<u>依投資計</u> 劃類別拆分(單位為原幣別元)
  - 效益衡量指標:優先選擇下拉選單當中適用之項目及單位· 若無適用者,再輸入其他欄位(英文若無可留空白)
  - 請注意:若同一投資計畫類別有多筆效益,可拆分為多筆 輸入,但投入金額加總不能超過本檔債券發行金額

| 本檔債券累計投資計畫效益:新增 筆 新增 | 本檔債券累計投資計畫效益:新增[   | 2 <del>筆</del> 新增 |                                        |     |        |      |  |
|----------------------|--------------------|-------------------|----------------------------------------|-----|--------|------|--|
|                      | 投資計畫類別             | 投入金額(原幣別)         |                                        | 3   | 效益衡量指標 |      |  |
|                      | 請選擇投資計畫類別          |                   | ************************************** | 其他: |        |      |  |
|                      |                    |                   |                                        |     |        | (央文) |  |
|                      | → 請選擇投資計畫類別        |                   | 請選擇項目及單位 🗸                             | 其他: | (中文)   | (英文) |  |
|                      | 新增下一欄              |                   |                                        |     |        |      |  |
|                      |                    | 上傳資料              | 回上頁                                    |     |        |      |  |
|                      | - Auper Esteriunge |                   |                                        |     |        | 14   |  |

# 發行後報告/評估報告

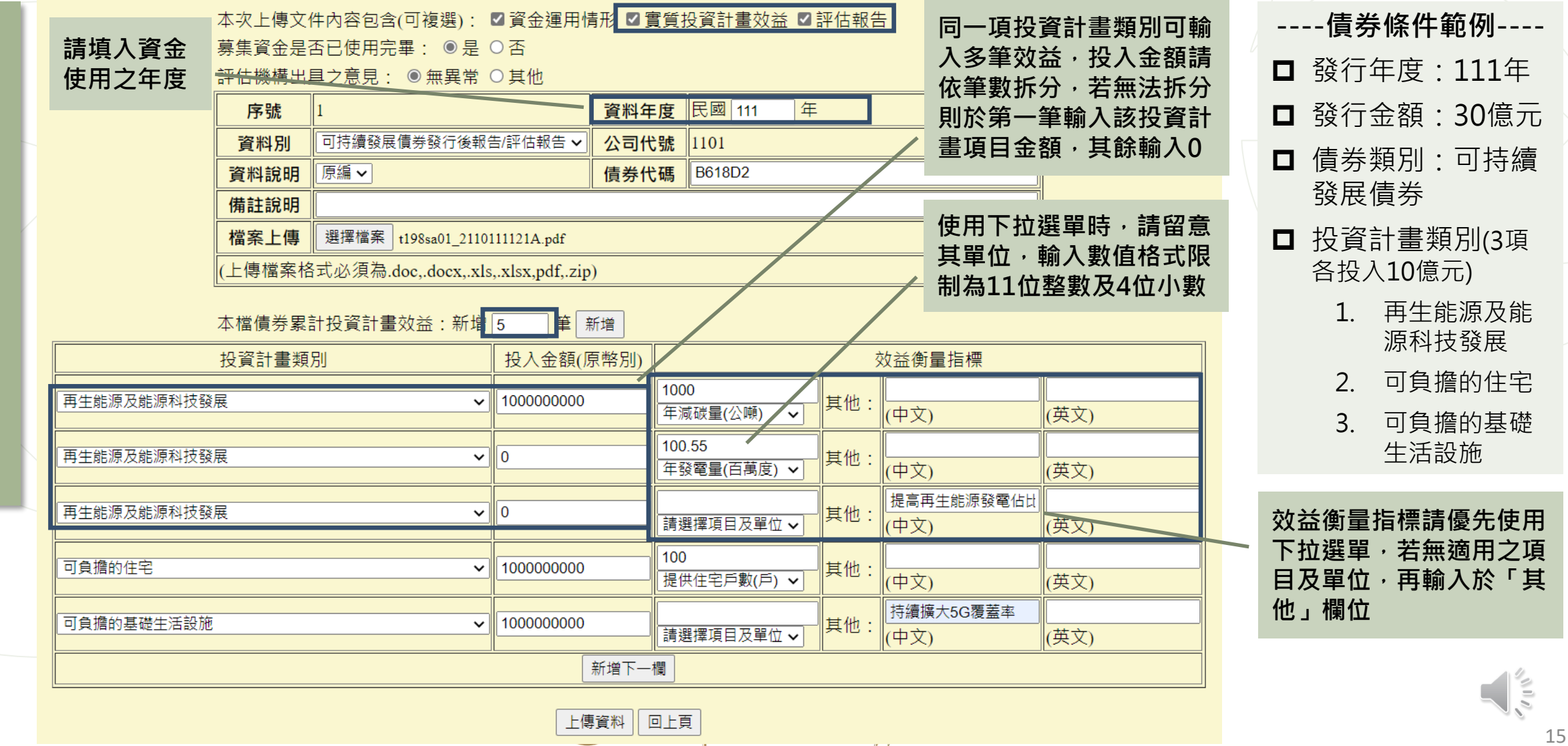

# 發行後報告/評估報告

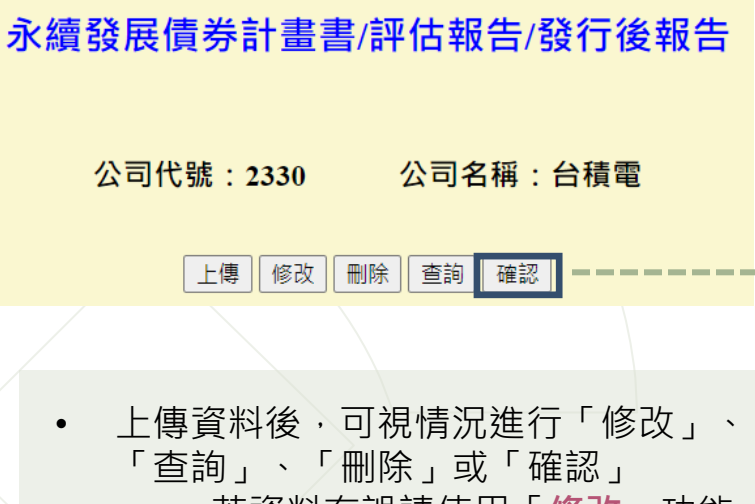

- 若資料有誤請使用「修改」功能
- 若資料正確請點選「確認」,確
   認後資料才揭露於公開資訊觀測
   站及本中心網站,並無法再刪除
   若資料仍有誤,請重新上傳至完全正
   確為止,資料別請選擇「更正」

•

| 本次上傳文件內容包含(可複選): ■資金運用情形 ■實質投資計畫效益 ■評估報告 |                          |      |          |  |  |  |  |  |  |
|------------------------------------------|--------------------------|------|----------|--|--|--|--|--|--|
| 募集資金是否已使用完畢: ●是 ○否                       |                          |      |          |  |  |  |  |  |  |
| 評估機構出具之意見:●無異常○其他                        |                          |      |          |  |  |  |  |  |  |
| 序號                                       | 1                        | 資料年度 | 民國 111 年 |  |  |  |  |  |  |
| 資料別                                      | 可持續發展債券發行後報告/評估報告        | 公司代號 | 1101     |  |  |  |  |  |  |
| 資料說明                                     | 原編                       | 債券代碼 | B618D2   |  |  |  |  |  |  |
| 備註說明                                     |                          |      |          |  |  |  |  |  |  |
| 檔案上傳                                     | t198sa01_2110111121A.pdf |      |          |  |  |  |  |  |  |
| (上傳檔案格式必須為 doc. docx_xls_xlsx.pdf_zip)   |                          |      |          |  |  |  |  |  |  |

債券代碼 資料說明 內容

原編

詳細資料

#### 本檔債券累計投資計畫效益:新增5筆

 資料年度
 資料別
 債券代碼

 111
 可持續發展債券發行後報告/評估報告
 B618D2

序號 資料年度

| 投資計畫類別          | 投入金額(原幣別) |                     | 效益衡量指標  |                    |          |  |  |  |  |
|-----------------|-----------|---------------------|---------|--------------------|----------|--|--|--|--|
| 再生能源及能源科技<br>發展 | 100000000 | 年減碳量(公噸) 1000       | 其<br>他: | (中文)               | (英<br>文) |  |  |  |  |
| 再生能源及能源科技<br>發展 | 0         | 年發電量(百萬度)<br>100.55 | 其<br>他: | (中文)               | (英<br>文) |  |  |  |  |
| 再生能源及能源科技<br>發展 | 0         |                     | 其<br>他: | 提高再生能源發電佔比<br>(中文) | (英<br>文) |  |  |  |  |
| 可負擔的住宅          | 100000000 | 提供住宅戶數(戶)100        | 其<br>他: | (中文)               | (英<br>文) |  |  |  |  |
| 可負擔的基礎生活設<br>施  | 100000000 |                     | 其<br>他: | 持續擴大5G覆蓋率 (中文)     | (英<br>文) |  |  |  |  |

### • 發行後報告及評估報告將揭露於公開資訊觀測站

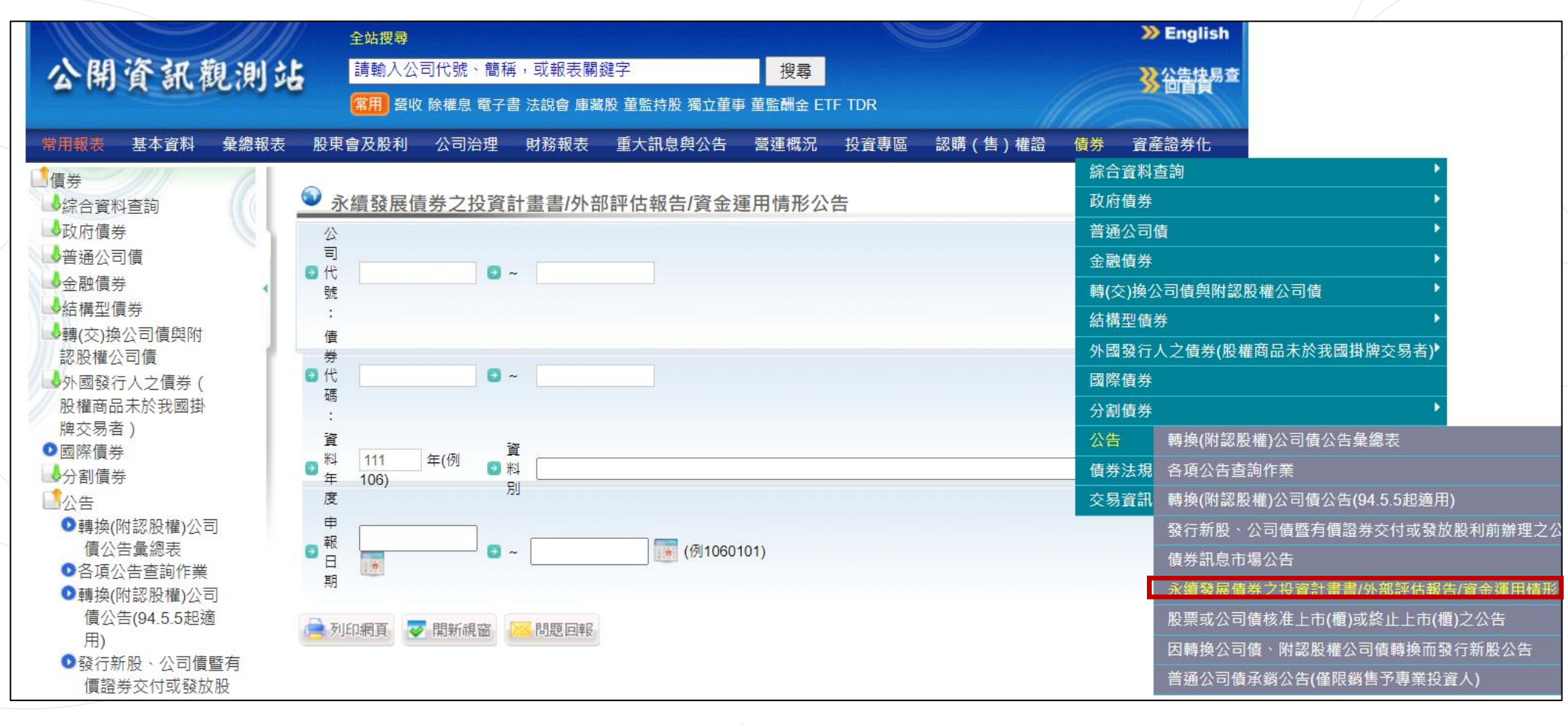

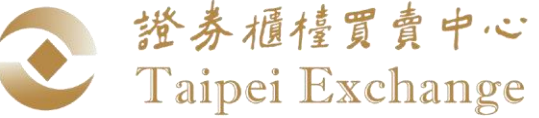

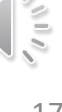

### • 發行後報告及評估報告將揭露於公開資訊觀測站

| 發行人<br>代號 | 發行人<br>名稱 | 證券代<br>號 | 電子檔案                   | 資料<br>年度 | 資料別                         | 備註                                            | 資料<br>說明 | 申報日期              |
|-----------|-----------|----------|------------------------|----------|-----------------------------|-----------------------------------------------|----------|-------------------|
| 1402      | 遠東新       | B50166   | t198sa01140211069.pdf  | 110      | 可持續發展債券資金運用情<br>形及評估意見/認證報告 |                                               | 原編       | 110/07/28         |
| 2633      | 台灣高<br>鐵  | B948A3   | t198sa01263311062.pdf  | 110      | 可持續發展債券資金運用情<br>形及評估意見/認證報告 |                                               | 原編       | 111/03/23         |
| 5836      | 台北富<br>邦  | G107C2   | t198sa01583611064.pdf  | 110      | 可持續發展債券資金運用情<br>形及評估意見/認證報告 | 台北富邦商業銀行110年度第1期無擔保主順位金融<br>債之可持續發展債券資金運用情形報告 | 原編       | 111/04/12         |
| 5844      | 第一銀<br>行  | G159A3   | t198sa01584411063.pdf  | 110      | 可持續發展債券資金運用情<br>形及評估意見/認證報告 |                                               | 原編       | 111/03/11         |
| 5847      | 玉山銀<br>行  | G102B3   | t198sa015847110613.pdf | 110      | 可持續發展債券資金運用情<br>形及評估意見/認證報告 |                                               | 原編       | 111/04/08         |
| 5847      | 玉山銀<br>行  | G102B4   | t198sa015847110614.pdf | 110      | 可持續發展債券資金運用情<br>形及評估意見/認證報告 |                                               | 原編       | <b>1</b> 11/04/08 |

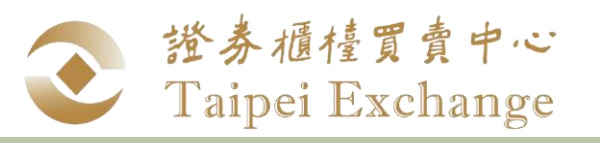

## 永續發展債券專網

• 永續發展債券效益將揭露於本中心永續發展債券專區網站

https://www.tpex.org.tw/web/bond/sustainability/strategy.php?l=zh-tw

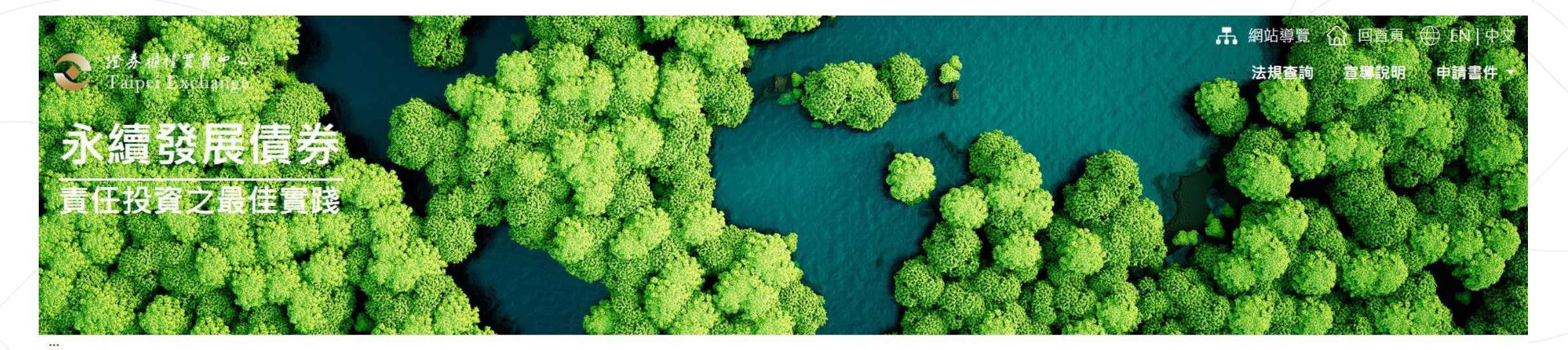

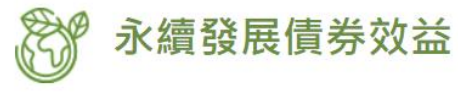

| 全部 | ~ | 篩選 | 債券代號 | 篩選                                      |  |
|----|---|----|------|-----------------------------------------|--|
|    |   |    |      | 2 · · · · · · · · · · · · · · · · · · · |  |

💿 法商東方匯理銀行股份有限公司台北分公司

法商法國巴黎銀行股份有限公司台北分公司

#### 💿 法商法國興業銀行股份有限公司台北分公司

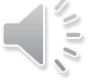